# SALORA UHL serie

# Ziggo installatie guide

Deze installatie guide helpt u met het juist installeren van de digitale zenders van Ziggo. Diverse waardes kunnen per gemeente of regio verschillen. Het is daarom van belang dat u de juiste waardes invoert. De juiste waardes voor uw regio of gemeente vindt u later in deze handleiding terug.

# Stap 1

Schakel uw toestel in d.m.v. de rode knop.

#### Stap 2

Druk vervolgens op de source knop (groene vierkant) en kies voor DTV en bevestig met de OK knop.

# Stap 3

Druk vervolgens op de menu knop en kies voor automatisch afstemmen en bevestig met de OK knop.

| DVB Antenna                        | Cable      |  |
|------------------------------------|------------|--|
| DVB Antenna<br>Auto Scan           | Cable<br>> |  |
| DVB Antenna<br>Auto Scan<br>Manual | Cable >    |  |

# Stap 4

Verander de volgende onderdelen d.m.v de rechter pijltoets.

Tuning mode > DTV Operator > Ziggo Type > Network Modulation > Auto

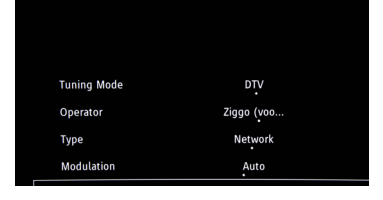

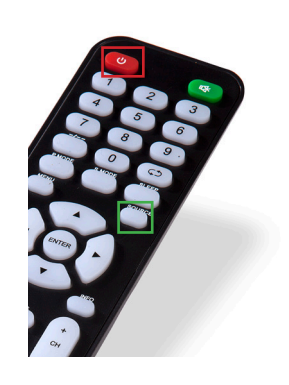

#### Stap 5

Verander de volgende onderdelen doormiddel van de rechter pijltoets.

Frequantie > 474.00(0) of 16400(0) Symboolrate > automatisch of numeriek (zie stap 6) Netwerk id > 4444 of 5555

# Stap 6

Verander de volgende onderdelen doormiddel van de numerrieke knoppen. Let op, Ziggo hanteert per regio of woonplaats verschillende netwerk ID's, Frequanties en Symboolsnelheden. Via onderstaande link of Qr code vind u de juiste informatie.

https://www.ziggo.nl/klantenservice/televisie-radio/digitale-tv/activeringscode-frequentie-netwerk-id-instellen#/

#### Stap 7

Indien u gebruik maakt van een CI+ module verwijder deze uit uw toestel en laat vervolgens de tv zoeken naar de digitale zenders. Druk vervolgens op auto tuning

#### Stap 8

Wanneer de zenders zijn ingeladen zet het toestel op Nederland 1 en stop de Cl+ module in de televisie. Toestel zal nu uw zenderpakket ontgrendelen. Frequency 474000

Symbol rate

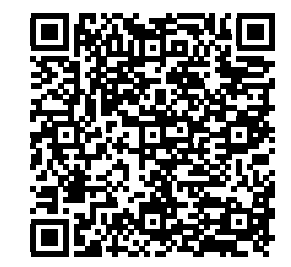

6875

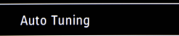

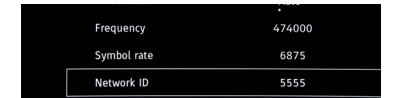